## How to Set up Autopay

**If you already registered your new account**, log into the new billing system to set up autopay using a checking account card or a bank card, and <u>skip to steps 4 and 5.</u>

## If you have not registered your new account, follow these steps.

Select **Pay your Bill Online** On My Utility Account page and you will be taken to Invoice Cloud's secure website to process your payment.

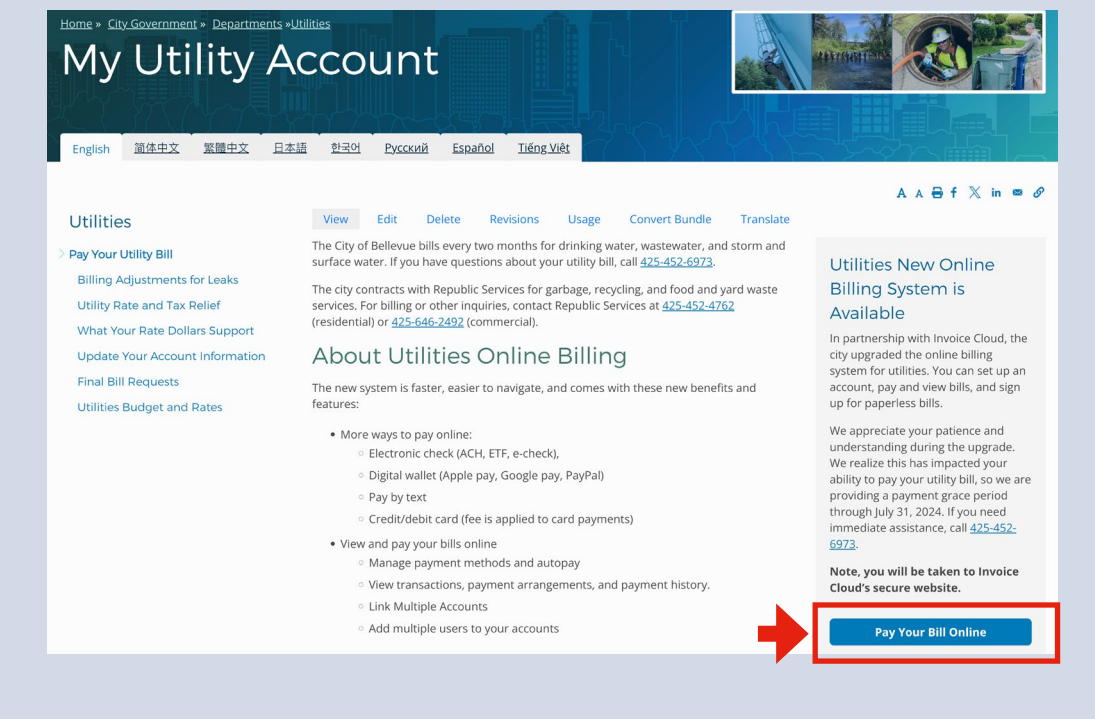

**To locate your account**, enter your account number, first or last name (or business name) and mailing ZIP code and follow payment instructions to complete credit card payment. If you do not have your account number, call 425-452-6973 for assistance

| Utility Payment                |                                             |                                             |
|--------------------------------|---------------------------------------------|---------------------------------------------|
| Register new account or use 0  | luick Pay to make a payment without setting | up an account Required fields are marked wi |
| Need help finding your invoice | ?                                           |                                             |
|                                |                                             |                                             |
|                                |                                             |                                             |
|                                |                                             |                                             |
|                                |                                             | L                                           |
|                                |                                             |                                             |
| Account Number *               | First Name OR Last Name *                   | Mailing Address Zip Code *                  |

Find your account invoice(s) and click **Register Your Account**. Then, provide an email address and set a password for your account and select **Complete Registration**.

Password Tips: To ensure the security of your account, please create a unique password with a minimum of 12 characters, upper/lower case letters, numbers and symbols.

| Search Results                                                                                                    |                                                                                                    |                                                |                                        |                                           |                                                                                     |  |
|----------------------------------------------------------------------------------------------------|----------------------------------------------------------------------------------------------------|------------------------------------------------|----------------------------------------|-------------------------------------------|-------------------------------------------------------------------------------------|--|
|                                                                                                    |                                                                                                    |                                                |                                        |                                           |                                                                                     |  |
| Select invoice(s) below to register your account or make a one-time payment by adding to your cart. Already have an account? Sign In at the top of the page. Need to find another invoice? Click here if you would like to search again. |                                                                                                    |                                                |                                        |                                           |                                                                                     |  |
| Select Bill #                                                                                                    | Account #                                                                                                    | Owner Name 🖕                                   | Due Date  🔶                            | Balance Due                               | Ŷ                                                                                   |  |
| × XXXXXXXX                                                                                                    | XXXXXXXX                                                                                                    | XXXXXXXX                                       | XXXXXXXX                               | XXXXXXXX                                  | <ul> <li>✔ View Invoice</li> <li>♥ Related Invoices</li> <li>■ Remind Me</li> </ul> |  |
| + Add Selected Invoices                                                                                                    | to Your Cart   💄 Reg                                                                                                    | jister your accour                             | ıt                                     |                                           |                                                                                     |  |
| Degister                                                                                                    |                                                                                                    |                                                |                                        |                                           |                                                                                     |  |
| Register                                                                                                    |                                                                                                    |                                                |                                        |                                           |                                                                                     |  |
| Account #: * XXXXXXXX                                                                                                    |                                                                                                    |                                                |                                        |                                           |                                                                                     |  |
| Email Address                                                                                                    |                                                                                                    | Com                                            | nfirm Email Addre                      | <b>~</b> ~                                |                                                                                     |  |
| EmanAddress                                                                                                    |                                                                                                    |                                                |                                        | 33                                        |                                                                                     |  |
| Create Password *                                                                                                    |                                                                                                    | Conf                                           | rm Password *                          |                                           |                                                                                     |  |
| Create Password                                                                                                    |                                                                                                    | Co                                             | nfirm Password                         |                                           |                                                                                     |  |
| To ensure the security of y letters, numbers and symbolic name or birthdate <u>Click to</u>                                                                                                    | o sign up for Paperless<br>rour account, please create a<br>pols. Avoid reusing a passwo<br>o view Terms and Conditions | S<br>a unique password<br>ord from other accou | with a minimum o<br>ints and using far | f 12 characters, u<br>niliar words, place | pper/lower case<br>es, products, or your                                            |  |

3

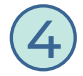

Select **AutoPay** and then select and **Add a new payment method** using either a checking account card or a bank card.

| Your Account At A Gla                                                                                                    | nce                                                                                                    |                                                                           |                         |
|----------------------------------------------------------------------------------------------------|----------------------------------------------------------------------------------------------------|---------------------------------------------------------------------------|-------------------------|
| l Want To                                                                                                    | C AutoPay                                                                                                  | Not Enrolled                                                              | >                       |
| Pay My Invoices 🗲                                                                                                    | Paperless                                                                                                  | Not Enrolled                                                              | >                       |
| Manage My Accounts >                                                                                                    | 📮 Pay By Tex                                                                                               | kt 🛛 Not Enrolled                                                         | >                       |
|                                                                                                    |                                                                                                    |                                                                           |                         |
| C AutoPay                                                                                                    |                                                                                                    |                                                                           |                         |
| anage                                                                                                    |                                                                                                    |                                                                           |                         |
| ew Fees Disclosure                                                                                                    |                                                                                                    |                                                                           |                         |
| ou can sign up for AutoPay by credit card (fees will<br>voices on their due date using your default autopay<br>ach invoice is paid.<br>Please add a new Payment Method before sig | apply) or by Checking Account (no<br>method. AutoPay will send you an<br>ning up for AutoPay by clicking I | fees). AutoPay will automatica<br>email confirmation of your tra<br>nere. | ally pay<br>insaction a |
|                                                                                                    |                                                                                                    |                                                                           |                         |
| Saved Payment Metho                                                                                                    | ds                                                                                                    |                                                                           |                         |
| lanage your Payment Methods                                                                                                    |                                                                                                    |                                                                           |                         |
| Add New Oredit/Dabit Cord                                                                                                    |                                                                                                    |                                                                           |                         |

┍╴

+ Add New Bank

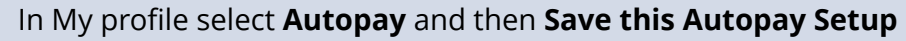

| Re<br>wh | egistering for AutoPay will void any prior scheduled payments<br>nich are pending for this account will be cancelled AutoPay wi<br>ethod. | In order to<br>then pay ir | prevent duplicate transactions, a<br>nvoices on their due date using ye | ny scheduled payments<br>our default payment |
|----------|----------------------------------------------------------------------------------------------------|----------------------------|-------------------------------------------------------------------------|----------------------------------------------|
| Se       | elect an Account *                                                                                                    | Invoice                    | e Type *                                                                |                                              |
| #        | #0000 - First Last Name 🗸 🗸                                                                                                    | Utilit                     | у                                                                       | ~                                            |
| Us       | se this payment method *                                                                                                    |                            |                                                                         |                                              |
|          | Visa ending in 4363 🗸                                                                                                    |                            |                                                                         |                                              |
| Au       | utoPay Status *                                                                                                    |                            |                                                                         | _                                            |
|          | Yes, put me on AutoPay. By enabling AutoPay, I agree to                                                                                   | the Invoice                | e Cloud Terms and Conditions.                                           |                                              |
| 0        | No, I do not want AutoPay                                                                                                    |                            |                                                                         |                                              |
| Sta      | andard service fees may be applied if applicable. Please view our Fees                                                                    | Disclosure for             | more information.                                                       |                                              |
|          | <ul> <li>Save this AutoPay Setup</li> </ul>                                                                                               |                            |                                                                         |                                              |

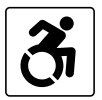

5

For alternate formats, interpreters, or reasonable modification requests please phone at least 48 hours in advance 425-452-6932 (voice) or email utilities@bellevuewa.gov. For complaints regarding modifications, contact the City of Bellevue ADA, Title VI, and Equal Opportunity Officer at ADATitleVI@bellevuewa.gov.

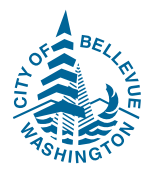

UTL-24-19682